## 「紫荊文化盃」全港中小學生「慶祝香港回歸祖國 25 周年」知識競賽 註冊帳號及操作流程

1)前往 App Store / Google
 Play,輸入「功課幫」並免
 費下載手機應用程式。

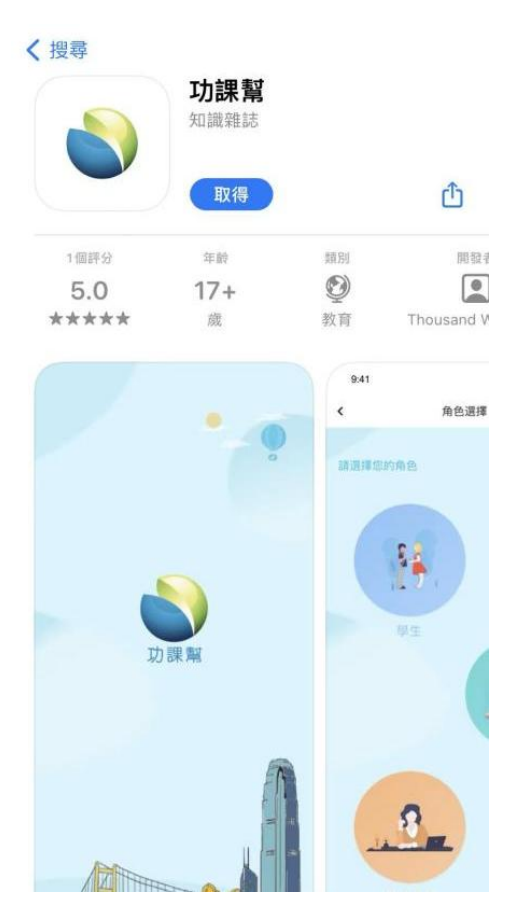

2)打開功課幫,點選「我的」。

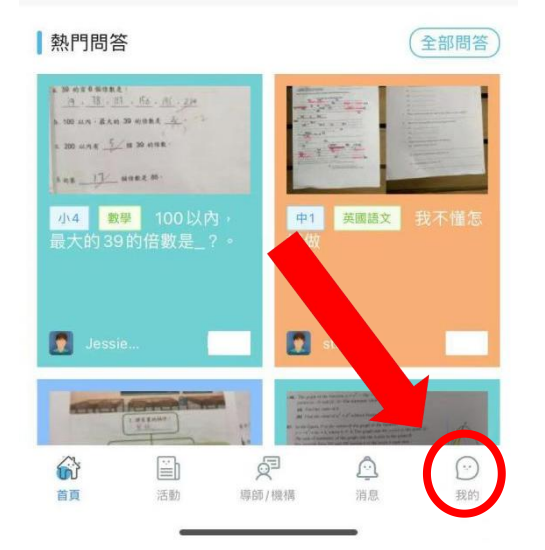

3)點選「登錄」。

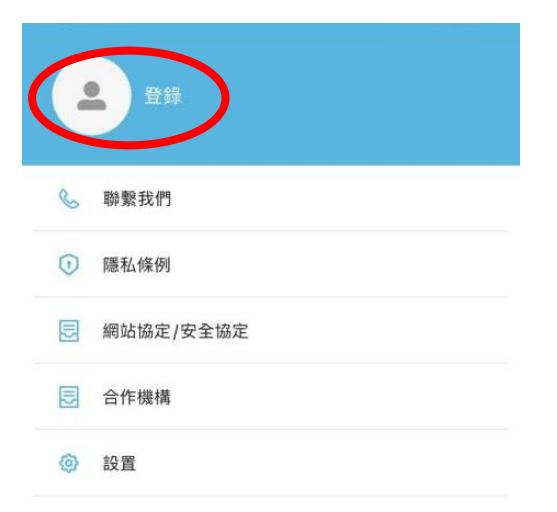

#### 4)選擇「學生」角色,並按 確定。

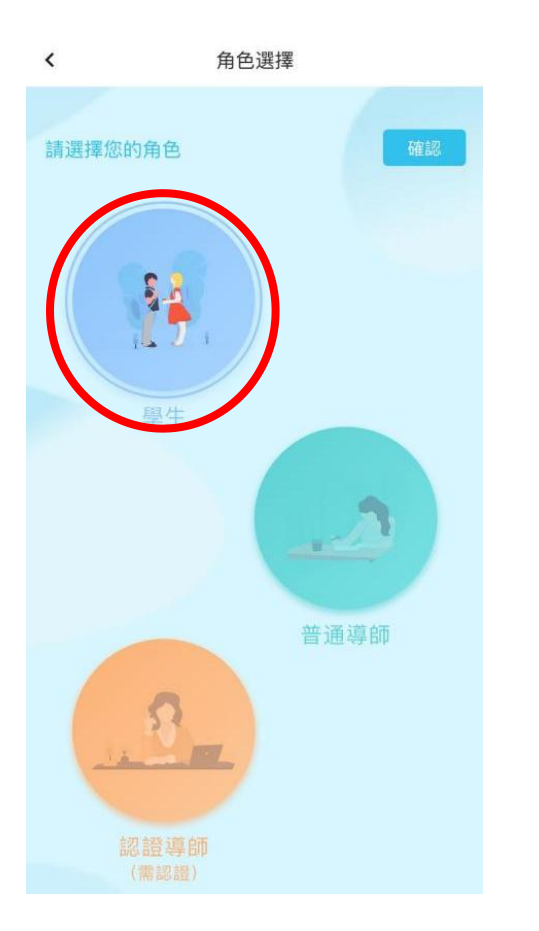

5)點擊「立即註冊」註冊新 帳戶。你亦可以選擇「其他登 錄方式」,如Facebook、微信註 冊新帳戶。 \*如使用學校為學生統一開設 的賬號,可直接登入。

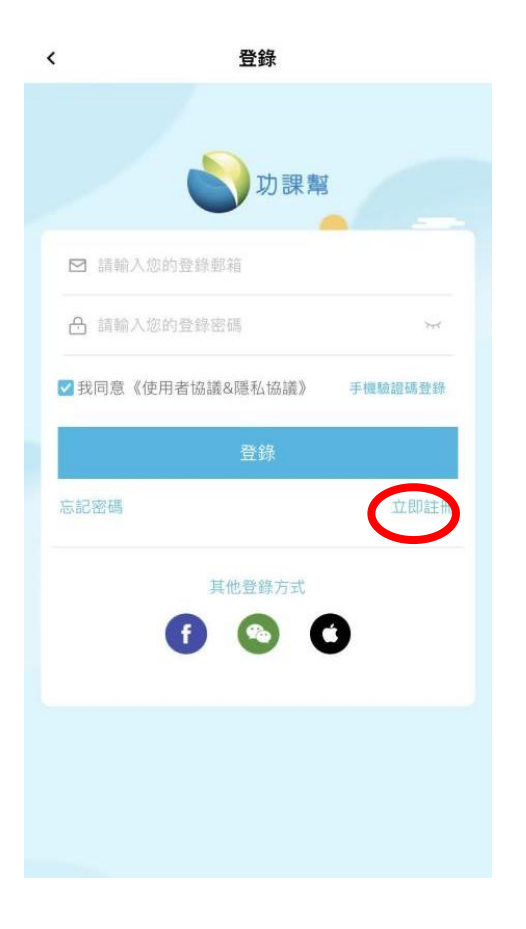

### 6)註冊新帳戶:請填妥資料, 可自行創建用戶名稱及密碼。

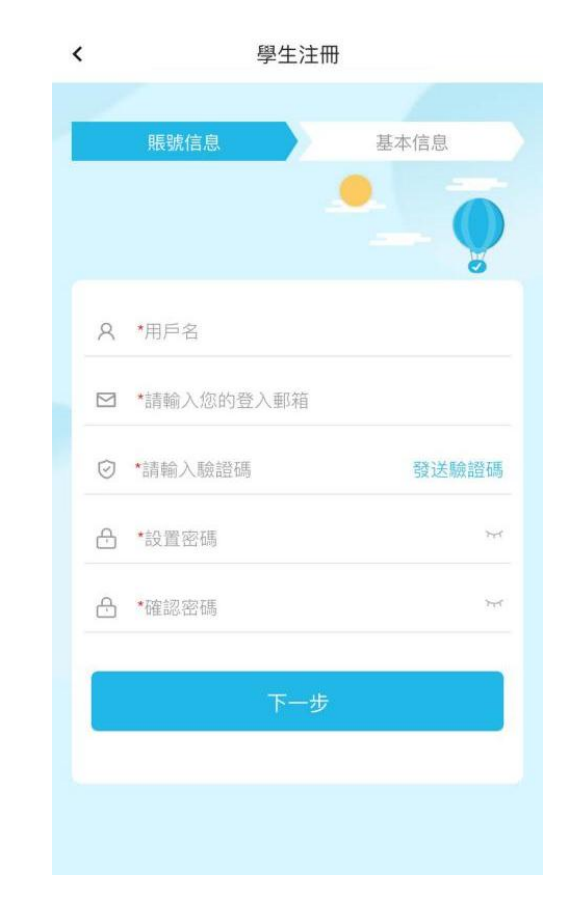

7)成功登入後,請填寫個人資料。

8)在活動專區中,選擇「競賽」, 找到「紫荊文化盃」全港中小學 生「慶祝香港回歸祖國 25 周年」 知識競賽,並點擊「立即參加」。

< 學生注冊</li>
 服號信息
 基本信息
 ●
 ●
 ●
 ●
 ●
 ●
 ●
 ●
 ●
 ●
 ●
 ●
 ●
 ●
 ●
 ●
 ●
 ●
 ●
 ●
 ●
 ●
 ●
 ●
 ●
 ●
 ●
 ●
 ●
 ●
 ●
 ●
 ●
 ●
 ●
 ●
 ●
 ●
 ●
 ●
 ●
 ●
 ●
 ●
 ●
 ●
 ●
 ●
 ●
 ●
 ●
 ●
 ●
 ●
 ●
 ●
 ●
 ●
 ●
 ●
 ●
 ●
 ●
 ●
 ●
 ●
 ●
 ●
 ●
 ●
 ●
 ●
 ●
 ●
 ●
 ●
 ●
 ●
 ●
 ●
 ●
 ●
 ●
 ●
 ●
 ●
 ●
 ●
 ●
 ●
 ●
 ●
 ●
 ●
 ●
 ●
 ●
 ●
 ●
 ●
 ●
 ●
 ●
 ●
 ●
 ●
 ●
 ●
 ●
 ●
 ●
 ●
 ●
 ●
 ●
 ●
 ●
 ●
 ●
 ●
 ●
 ●
 ●
 ●
 ●
 ●
 ●
 ●
 ●
 ●
 ●
 ●

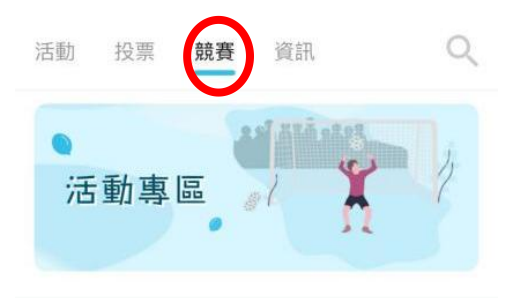

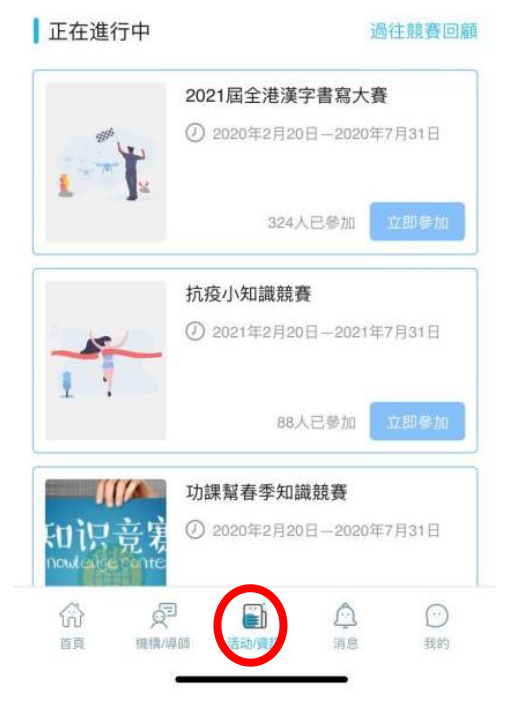

9)參與問答前,請填寫真實 姓名與學校名稱,及選擇對應 的組別

| <     | 填寫資料     | 確認      |
|-------|----------|---------|
| 真實姓名  | 請輸入真實姓名  |         |
| 機構/學校 | 請填寫機構/學校 |         |
| 組別    |          | 請選擇組別 > |

### 10)點擊「開始競賽」即 可進行比賽,開始答題。

參加競賽 < 「紫荊文化盃」全港中小學生 「慶祝香港回歸祖國 25 周年」 知識競賽 開始競賽 查看排名 查看我的賽況 競賽規則

# < 競賽 ④ 限時: 04:55 上一題 1. (單選) 關於口罩的使用事項, 以下 說法不正確的是\_\_\_\_\_ ○ A. 建議每2-4小時換一次 ○ B. 一旦污染, 一定立馬更換新的 ○ C. 配戴時, 避免手接觸□罩内面 ● D.□罩越厚,防病毒效果越好 ○ E. 同一個口罩反覆使用 ○ F. 配戴時, 避免手接觸口罩內面

11)進入比賽後,畫面將會

倒數,隨後會出現比賽題目。

12)時間結束後,頁面會顯示 是次問答的得分,分數將自動累 計入總分中,並計算在排名榜 內。

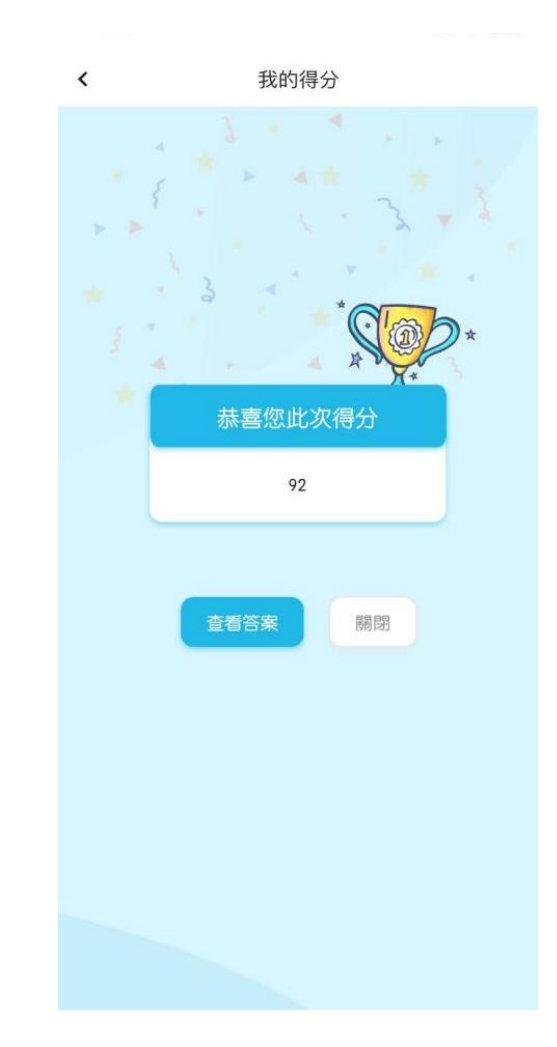